# **Running / Viewing / Printing Reports**

# **Leave Accrual Report**

This report provides leave accrual balances for active benefit eligible employees and may be run after the final pay calculation has run for the pay period (normally Friday morning). See HRIS Calendar: <u>http://www.k-state.edu/hr/hris/hris\_calendar.html</u>

Report request parameters permit user to select either "All Leave" to display all leave balances for employees or a particular leave option to monitor selected leave balances (i.e., Discretionary Day, Vacation Leave, etc.).

To interpret the plan types and benefit plans displayed on the report output, refer to the Plan Types and Benefit Plans table on the following web site: <u>http://www.k-state.edu/hr/hris/hris-tables.html</u>

#### 1. Access HRIS Report

| Menu Group:       | Time and Leave          |
|-------------------|-------------------------|
| Menu Application: | Reports                 |
| Menu Item:        | Time Reports (Optional) |
| Component:        | Leave Accrual Report    |

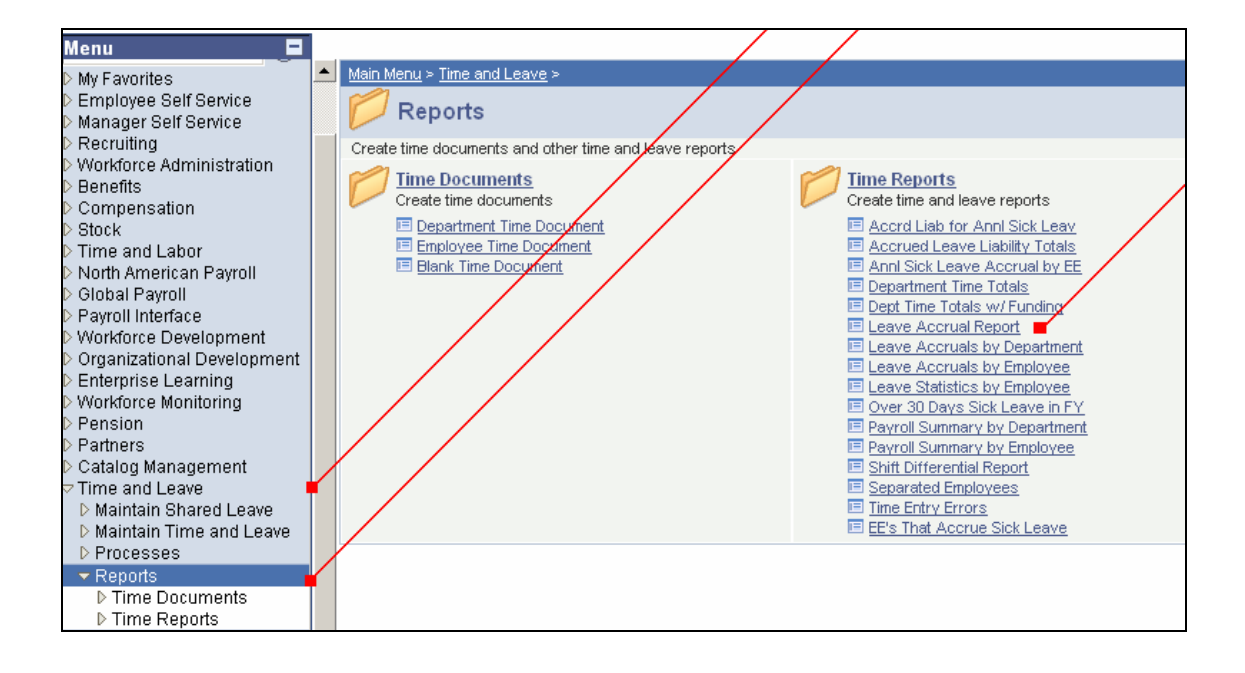

#### 2. Select Run Control ID

Enter an existing Run Control ID <u>or</u> click on the "Search" button to produce a list of Run Control ID's ... search results will appear. Select a Run Control ID from the list. <Enter>

| Print Leave Accrual Report<br>Enter any information you have and click Search. Leave fields blank for a list of all values. |
|----------------------------------------------------------------------------------------------------|
| Find an Existing Value Add a New Value                                                                                      |
| Search by: Run Control ID begins with AMD                                                                                   |
| Search Advanced Search                                                                                                    |

**If a RUN CONTROL ID DOES NOT EXIST**, repeat Step 1. Select **"Add a New Value" page tab.** A "Run Control ID" edit box will appear. Enter a three-digit Run Control ID. Select the "Add" button. Note: This procedure will only need to be done ONE TIME.

The RUN CONTROL ID is used to define the parameters for running the report. Once the Run Control ID is created, it may be reused over and over for any HRIS report.

**<u>HRIS Training Tip</u>**: When creating a RUN CONTROL ID, keep the Run Control ID short and use only alphabetical letters or numbers. Some characters (Examples: &, %, \*, etc.) take on a special meaning that is not intended and cause problems. If you have a Run Control ID that includes a special character, please discontinue using it.

#### The Report Request Parameters page will appear.

#### 3. Complete the Report Request Parameters

• Enter Department Group ID <u>OR</u> Department ID, <u>not both</u>.

**Department Group ID:** This identification number will allow major administrative units to print the Time and Leave Accrual report for **all** the departments within the major administrative unit\college.

#### 

**Department ID**: Used to print information for a single department. This identification number will print the Leave Accrual report for active benefit eligible employees within the department. Example: 367000XXXX

- Pay Group (Optional): See Pay Group Table for valid values.
- Sort by Subunit (Optional): Click indicator "on" to sort report by subunits within department. This option is only available to those departments who have created subunits.
- KSU Subunit ID (Optional): Identify a subunit to display only information for those within specified subunit. This option is only available to those departments who have created subunits.
- <u>Leave Options (Select One</u>): Select "All Leave" to display all leave balances for employees or a particular leave option when monitoring selected leave balances (i.e., Discretionary Day, Vacation Leave, etc.).

| Report Request Parameters                                  |                       |                 |
|------------------------------------------------------------|-----------------------|-----------------|
| Enter                                                      | Dept Group OR Dept ID |                 |
| Department Group ID:                                       | Q                     |                 |
| Department: 367008                                         | 60020 🔍 🛛 Fac Custodi | al Services     |
| Pay Group (Optional):                                      | SOK - None:           | xempt Hourly    |
| Sort by Subunit (Optional) 🗹<br>KSU Subunit ID (Optional): | Q                     |                 |
| Leave Options (Select One)                                 |                       |                 |
| C All Leave                                                | C Holiday Comp Only   | C Sick Only     |
| C Compensatory Only                                        | C Military Only       | C Vacation Only |
| Oiscretionary Only                                         | C Shared Only         |                 |

#### 4. Save and Run the Report

- Select "Save" to retain selected report parameters.
- Select "Run" to run the report and to access the Process Scheduler Request page.

| Run Control                                              |                                  |                       |                     |
|----------------------------------------------------------|----------------------------------|-----------------------|---------------------|
| Run Control ID: AMD                                      |                                  | <u>Report Manager</u> | Process Monitor Run |
| Report Request Parameters                                |                                  |                       |                     |
|                                                          | Enter Dept Gro                   | oup OR Dept ID        |                     |
| Department Group ID:                                     |                                  | 2                     |                     |
| Department:                                              | 3670060020                       | Fac Custodial Se      | vices               |
| Pay Group (Optional):                                    | KNX 🔍                            | SOK - Nonexemp        | t Hourly            |
| Sort by Subunit (Optional)<br>KSU Subunit ID (Optional): | <ul> <li>✓</li> <li>✓</li> </ul> |                       |                     |
| Leave Options (Select One)                               |                                  |                       |                     |
| C All Leave                                              | 0                                | Holiday Comp Only     | C Sick Only         |
| C Compensatory Onl                                       | y O                              | Military Only         | C Vacation Only     |
| Oiscretionary Only                                       | 0:                               | Shared Only           |                     |
| Save Return to Search                                    | Notify                           |                       | E- Add              |

#### 5. Set Up Process Scheduler Request Page

The following options exist for running, viewing or printing the report:

#### Web Option

# **E-Mail Option**

| To view/print report via the <u>Web</u> : |       | . To v | view/print report via | Electronic Mail: |
|-------------------------------------------|-------|--------|-----------------------|------------------|
| Server Name:                              | PSUNX |        | Server Name:          | PSUNX            |
| <u>Type</u> :                             | Web   |        | <u>Type</u> :         | E-Mail           |
| <u>Format</u> :                           | PDF   | •      | <u>Format</u> :       | PDF              |
| Runs report to the process scheduler.     |       | •      | Runs report to e-ma   | ail.             |

| Proces                | ss Schedu                    | ler Request |                        |                       |                                   |               |                |              |
|-----------------------|------------------------------|-------------|------------------------|-----------------------|-----------------------------------|---------------|----------------|--------------|
| User                  | ID:                          | ALMAMD      |                        | Run C                 | iontral ID: AMD                   | <hr/>         |                |              |
| Serve<br>Recu<br>Time | er Name:<br>rrence:<br>Zone: |             | Run Date:<br>Run Time: | 02/06/20<br>3:31:18P  | 07 🕅<br>M Res                     | set to Chrren | t Date/Time    |              |
| Proce                 | ess List                     | -           | Deserve                | a blanca              | December Terre                    | 17.00         | . IT cannot be | Distribution |
| <u>Selec</u>          | Leave Accri                  | ual Report  | WPAY                   | <u>roname</u><br>7019 | <u>Process Type</u><br>SQR Report | Web           | PDF            | Distribution |
| ок                    | Cano                         | el          |                        |                       |                                   |               |                |              |

All other fields may be left blank or filled with default data (i.e., Recurrence, Time Zone, Run Date, and Run Time).

After completing the options, select "**OK**" to run the report.

#### 6. View or Print the Report

After selecting "OK" ... HRIS will return to the Report Request Parameters page.

Select **"Report Manager."** A list of reports that have been selected to run will appear.

| Run Control                                                |                              |                          |
|------------------------------------------------------------|------------------------------|--------------------------|
| Run Control ID: AMD                                        | Report Man                   | ager Process Monitor Run |
| Report Request Parameters                                  |                              |                          |
| Enter D                                                    | ept Group OR Dept ID         |                          |
| Department Group ID:                                       | Q                            |                          |
| Department: 3670060                                        | 120 🔍 Fac Custodial Services |                          |
| Pay Group (Optional): 🛛 🕅 🔍                                | SOK - None                   | xempt Hourly             |
| Sort by Subunit (Optional) 🔽<br>KSU Subunit ID (Optional): | ٩                            |                          |
| Leave Options (Select One)                                 |                              |                          |
| C All Leave                                                | C Holiday Comp Only          | C Sick Only              |
| C Compensatory Only                                        | C Military Only              | C Vacation Only          |
| Oiscretionary Only                                         | C Shared Only                |                          |

Report List will appear.

- Select "Refresh" button until "Details" link appears.
- If status = Posted ... Select "Details" link to Access Report/Log Viewer

| List          | Explorer                                        | Administration          | Archives                         |                    |                       |
|---------------|-------------------------------------------------|-------------------------|----------------------------------|--------------------|-----------------------|
| View Rep      | orts For                                        |                         |                                  |                    | $\mathbf{X}$          |
| User ID       | : ALMAMD                                        | Type:                   | ▼ Last:                          | 1 Days             | Refresh               |
| Status:       |                                                 | Folder:                 | ▼ Instance:                      |                    | to:                   |
| Report L      | ist                                             |                         | Customize   Find   View A        | All   🛅 🛛 First    | t 🖪 1-8 of 8 🗈 Last.  |
| <u>Select</u> | <u>Report</u> <u>Prcs</u><br>I <u>D</u> Instanc | <u>e</u><br>Description | <u>Request</u><br>Date/Time      | <u>Format</u>      | <u>Status Details</u> |
|               | 203046 218538                                   | Leave Accruals by Depa  | artment 02/06/2007<br>11:08:08AM | Acrobat<br>(*.pdf) | Posted Details        |

Note: Reports will remain on the "Report List" for 30 days.

#### **Report Manager** -Access Report from Report Details

- A Message Log, Trace File, and File Name(s) will appear.
- To view the report, select the file name ... wpay019\_XXX.PDF

| Report Det                                         | tail                 |                                         |  |  |  |
|----------------------------------------------------|----------------------|-----------------------------------------|--|--|--|
| Report                                             |                      |                                         |  |  |  |
| Report ID:                                         | 203043               | Process Instance: 218535 Message Log    |  |  |  |
| Name:                                              | WPAY019              | Process Type: SQR Report                |  |  |  |
| Run Status:                                        | Success              |                                         |  |  |  |
| Leave Accrua                                       | al Report            |                                         |  |  |  |
| Distribution I                                     | Details              |                                         |  |  |  |
| Distribution Node: KSU Expiration Date: 03/08/2007 |                      |                                         |  |  |  |
| File List                                          | ,                    |                                         |  |  |  |
| <u>Name</u>                                        | /                    | File Size (bytes) Datetime Created      |  |  |  |
| SQR WPAY0                                          | <u>19 218535.log</u> | 1,669 02/06/2007 10:33:29.000000AM CST  |  |  |  |
| wpay019_218                                        | <u>3535.PDF</u> 📹 👘  | 18,933 02/06/2007 10:33:29.000000AM CST |  |  |  |
| <u>wpay019_218</u>                                 | 3535.out             | 160 02/06/2007 10:33:29.000000AM CST    |  |  |  |
| Distribute To                                      |                      |                                         |  |  |  |
| Distribution I                                     | D Type               | *Distribution ID                        |  |  |  |
| User                                               |                      | ALMAMD                                  |  |  |  |
|                                                    |                      |                                         |  |  |  |

• After selecting the PDF file, the report will appear.

o print the report, select the

icon.

Or, select File > Print.

If an error occurs, please contact the **HELP DESK at 532-7722.** Be prepared to provide them with any details (i.e., error message(s), steps followed, etc.).

If you have questions regarding the information displayed in the report -- please call your HR liaison at 532-6277 or Alma Deutsch at 532-1448.